# Configure o Smart Licensing usando a política na plataforma Nexus

# Contents

| Introdução                          |
|-------------------------------------|
| <u>Pré-requisitos</u>               |
| Requisitos                          |
| Componentes Utilizados              |
| Configurar                          |
| Métodos                             |
| Configurações                       |
| Método 1: conectado diretamente     |
| Método 2: CSLU                      |
| Método 3: Servidor de licença local |
| Método 4: off-line                  |
| Informações Relacionadas            |

# Introdução

Este documento descreve como configurar o Smart Licensing usando a Política (SLP) na plataforma Nexus 9K.

# Pré-requisitos

## Requisitos

A Cisco recomenda que você tenha conhecimento destes tópicos:

- Software Nexus NX-OS
- Opções de licenciamento do Cisco NX-OS
- Domain Name System (DNS)

## **Componentes Utilizados**

As informações neste documento são baseadas no Cisco Nexus 9000 com NXOS versão 10.2(5).

As informações neste documento foram criadas a partir de dispositivos em um ambiente de laboratório específico. Todos os dispositivos utilizados neste documento foram iniciados com uma configuração (padrão) inicial. Se a rede estiver ativa, certifique-se de que você entenda o impacto potencial de qualquer comando.

# Configurar

O Smart Software Licensing (SL) oferece uma solução de licenciamento única e padronizada para todos os seus produtos da Cisco. É uma plataforma completa de licenciamento baseada em nuvem que consiste em ferramentas e processos para autorizar o uso e a geração de relatórios de seus produtos da Cisco. Ele foi projetado para ser executado em uma instância de produto e se comunicar com o Cisco Cloud License Service através do meio de transporte Smart Call Home para concluir o registro e a autorização do produto.

O Smart Licensing Using Policy (SLP) foi introduzido no Cisco NX-OS versão 10.2(1)F e continua sendo o único modo de licenciamento suportado até hoje.

Smart Licensing Using Policy é uma versão aprimorada do Smart Software Licensing, com o objetivo geral de fornecer uma solução de licenciamento que não interrompa as operações da sua rede, mas que permita uma relação de conformidade para contabilizar as licenças de hardware e software que você compra e usa.

O Smart Licensing Using Policy é baseado em honra. No entanto, a conformidade com o uso da licença requer relatórios de software.

O Cisco Smart Software Manager (CSSM) é responsável por gerenciar as contas e as instâncias de licença. O CSSM é executado 24 horas por dia, 7 dias por semana no <u>site da Cisco</u>.

#### Métodos

Principais métodos para conectar switches Nexus ao CSSM:

- Diretamente: você aponta diretamente para o site da Cisco usando a conexão com a Internet.
- Via Cisco Smart Licensing Utility (CSLU): este é um aplicativo de software que você pode executar em seu computador. <u>Guia de instalação</u>.
- Via servidor de licença no local: servidor dedicado que executa o sistema operacional fornecido pela Cisco. <u>Guia de instalação</u>.
- Offline: você gera um relatório no switch Nexus e faz o upload do arquivo para o CSSM para gerar um arquivo de confirmação, que, em seguida, precisa ser aplicado ao switch Nexus.

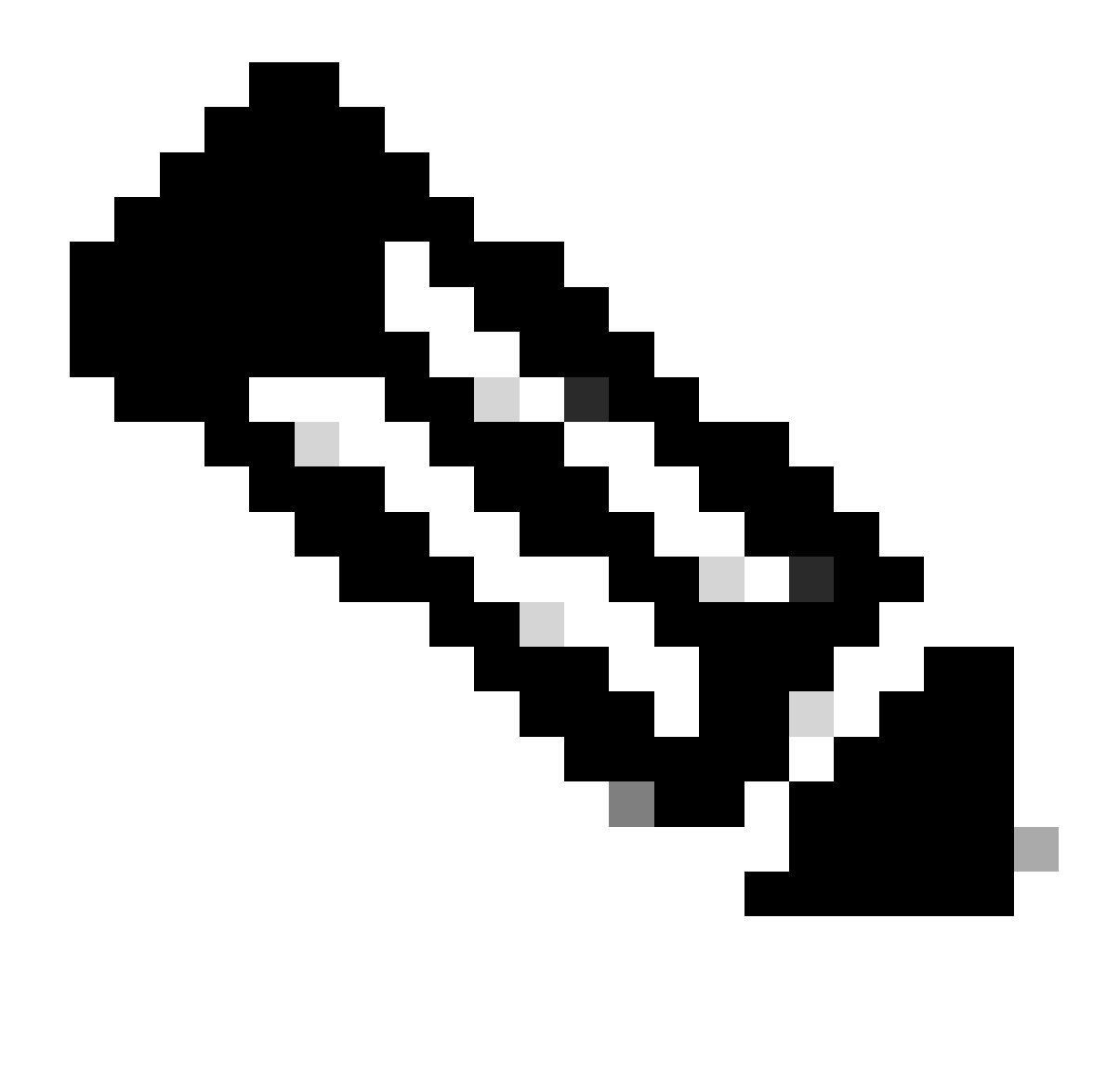

Observação: não importa qual método seja usado, o primeiro relatório ainda deverá ser feito para o CSSM nos próximos 90 dias. Posteriormente, a frequência do relatório será necessária a cada 365 dias, a menos que ocorra uma alteração no uso da licença, o que exigirá outro relatório nos próximos 90 dias.

## Configurações

Essas configurações são implementadas no switch Nexus 9K usando VRF de gerenciamento para todas as comunicações, que é o VRF padrão para SLP.

Método 1: conectado diretamente

- Há suporte para os modos de transporte inteligente e call-home.
- Somente o VRF de gerenciamento é suportado no modo de transporte call home até o NXOS 10.2(2)F, iniciando o NXOS 10.2(3)F o VRF de não gerenciamento também é suportado.
- Antes do NXOS 10.3(2)F, somente o VRF de gerenciamento era suportado no modo de

transporte inteligente. A partir do NXOS 10.3(2)F, o VRF de não gerenciamento também é suportado.

Etapa 1. Configure o cliente DNS.

Nexus(config)# ip domain-lookup Nexus(config)# vrf context management Nexus(config-vrf)# ip name-server <dns server ip>

Etapa 2. Configure o modo de transporte inteligente.

Nexus(config)# license smart transport smart

Etapa 3. Indique a URL do CSSM.

Nexus(config)# license smart url smart https://smartreceiver.cisco.com/licservice/license

Etapa 4. Crie o Código de Confiança (token) no site da Cisco.

Faça login no Cisco Software Central > Smart Software Licensing > Inventory > General.

Clique em Novo token....

| Cisco Software | Central > Smar    | t Software Licensing           |                          |                          |             | InternalTestDo | emoAccount69.cisco.com  |
|----------------|-------------------|--------------------------------|--------------------------|--------------------------|-------------|----------------|-------------------------|
| Smart S        | ottware           | Licensing                      |                          |                          |             | SL Produ       | ct Details Support Help |
| Alerts Inver   | tory Conver       | t to Smart Licensing   Re      | ports   Preferences      | On-Prem Accounts Activit | у           |                |                         |
| Virtual Acc    | ount: CML         | - bpaez                        |                          |                          |             | <b>1</b> Ma    | ajor Hide Alerts        |
| General        | Licenses          | Product Instances              | Event Log                |                          |             |                |                         |
| Virtual A      | ccount            |                                |                          |                          |             |                |                         |
| Descriptio     | n:                | Private vi                     | rtual account for perso  | nal use of CML.          |             |                |                         |
| Default Vi     | rtual Account:    | No                             |                          |                          |             |                |                         |
| Product I      | nstance Reg       | gistration Tokens              |                          |                          |             |                |                         |
| The registrat  | ion tokens below  | can be used to register new    | v product instances to t | his virtual account.     |             |                |                         |
| New Tok        | ken               |                                |                          |                          |             |                |                         |
| Token          |                   | Expiration Date                | Uses                     | Export-Controlled        | Description | Created By Ac  | tions                   |
|                |                   |                                |                          | No Records Found         |             |                |                         |
| The token wi   | Il be expired whe | n either the expiration or the | e maximum uses is rea    | ched                     |             |                |                         |

Passo 4a. Preencha as informações necessárias e clique em Create Token.

## **Create Registration Token**

This will create a token that is used to register product instances, so that they can use licenses from this virtual account. Once it's created, go to the Smart Licensing configuration for your products and enter the token, to register them with this virtual account.

0 X

| Virtual                        | Account:               | CM                                                                                                    | L - bpaez                                 |                        |                            |                          |                              |
|--------------------------------|------------------------|----------------------------------------------------------------------------------------------------|-------------------------------------------|------------------------|----------------------------|--------------------------|------------------------------|
| Descri                         | ption:                 | SI                                                                                                    | _P Test                                   |                        |                            |                          |                              |
| * Expire                       | After:                 | 30                                                                                                    | )                                         | Day                    | s                          |                          | <u> </u>                     |
| Max. M                         | Number of Uses:        | Bet<br>10<br>The                                                                                                    | ween 1 - 365, 3<br>)<br>• token will be e | 20 days recomment      | ded<br>the expiration or t | the maximum uses is reac | hed                          |
| 🔽 All                          | ow export-control      | ed functional                                                                                                    | ity on the produ                          | icts registered with   | this token 🔒               |                          |                              |
|                                |                        |                                                                                                    |                                           |                        |                            | Create Toke              | n Cancel                     |
| Passo 4k                       | o. Clique no           | token rec                                                                                                    | ém-criado                                 |                        |                            | illi Intern              | ITeetDemoAccount69 cisco com |
| Smart Sc                       | oftware Licens         | sing                                                                                                    |                                           |                        |                            | SL                       | Product Details Support Help |
| Alerts Invento                 | ory Convert to Smart L | censing Reports                                                                                                    | s Preferences (                           | Dn-Prem Accounts Activ | ty                         |                          |                              |
| Virtual Acco                   | unt: CML - bpaez       |                                                                                                    |                                           |                        |                            |                          | Major Hide Alerts            |
| General                        | Licenses Produ         | ct Instances                                                                                                    | Event Log                                 |                        |                            |                          |                              |
| Virtual Acc                    | count                  |                                                                                                    |                                           |                        |                            |                          |                              |
| Description:                   |                        | Private virtual                                                                                                    | account for personal u                    | se of CML.             |                            |                          |                              |
| Default Virtu                  | al Account:            | No                                                                                                    |                                           |                        |                            |                          |                              |
| Product In<br>The registration | stance Registration    | n Tokens<br>d to register new pro                                                                                                    | duct instances to this v                  | irtual account.        |                            |                          |                              |
| New Toke                       | n                      |                                                                                                    |                                           |                        |                            |                          |                              |
| Token                          | Expiration             | Date                                                                                                    | Uses                                      | Export-Controlled      | Description                | Created By               | Actions                      |
| NGFjYjcwMjY<br>The token will  | (tZjlkNi0 2 2023-Aug-  | 21 02:58:42 (in 30 dates of the main of the main of th | ays) 0 of 10<br>ximum uses is reached     | Allowed                | SLP Test                   | bpaez                    | Actions -                    |

Etapa 4c. Pressione ctrl + c para copiar o texto selecionado para a área de transferência.

InternalTestDemoAccount69.cisco.com

SL Product Details Support Help

#### Cisco Software Central > Smart Software Licensing Smart Software Licensing

| Virtual Acc                                       | ount: CML -                                                   | bpaez                                                              |                                           |                   |             |            | 1 Major Hide Alerts |
|---------------------------------------------------|---------------------------------------------------------------|--------------------------------------------------------------------|-------------------------------------------|-------------------|-------------|------------|---------------------|
| General                                           | Licenses                                                      | Product Instances                                                  | Event Log                                 |                   |             |            |                     |
| Descriptior<br>Default Virt                       | 1:<br>tual Account:                                           | Private virt<br>No                                                 | ual account for personal                  | use of CML.       |             |            |                     |
| NGFjYjcwMj<br>TkzY2YxLTE<br>AwYUxXbjN<br>oNDM4%0A | YtZjIkNi00ZDA4L<br>20TI10DY3%0A<br>BOVdUMGQwY\<br>coRCND0%3D% | TihNWMtMzM4ZTJIO<br>Mji1Nzl8SThuU0dhdF<br>RjTVNnNXQvaHJ3bi9<br>60A | product instances to this                 | virtual account.  |             |            |                     |
| Press ctrl + c                                    | to copy selected                                              | text to clipboard.                                                 | Uses                                      | Export-Controlled | Description | Created By | Actions             |
| NGFjYjcwMj<br>The token will                      | YtZjlkNi0 2                                                   | 2023-Aug-21 02:58:42 (in 30                                        | ) days) 0 of 10<br>maximum uses is reache | Allowed           | SLP Test    | bpaez      | Actions -           |

Etapa 5. Instale o Trust Code no switch Nexus.

Nexus# license smart trust idtoken <token from step 4> all force Initiated trust establishment with backend. run show license status, for trust establishment status

Etapa 6. Verifique se o Nexus está presente no CSSM.

Faça login no Cisco Software Central > Smart Software Licensing > Inventory > Product Instances.

| Cisco Software Central > Smart Software Licensing   |                         |                     | db In                               | ternalTestDemoAccount69.cisco.com |
|-----------------------------------------------------|-------------------------|---------------------|-------------------------------------|-----------------------------------|
| Smart Software Licensing                            |                         |                     |                                     | SL Product Details Support Help   |
| Alerts Inventory Convert to Smart Licensing Reports | Preferences On-Prem Acc | counts Activity     |                                     |                                   |
| Virtual Account: CML - bpaez                        |                         |                     |                                     | 1 Major Hide Alerts               |
| General Licenses Product Instances                  | event Log               |                     |                                     |                                   |
| Authorize License-Enforced Features                 |                         |                     | Search by Device or by Product Type | ٥,                                |
| Name                                                | Product Type            | Last Contact        | Alerts                              | Actions                           |
| UDI_PID:N9K-C9336C-FX2; UDI_SN:FDO24400PT4;         | N9300                   | 2023-Jul-22 01:51:0 | 1                                   | Actions -                         |
|                                                     |                         |                     |                                     | Showing 1 Record                  |

Passo 7. Ative qualquer recurso que exija a licença desejada. Para este exemplo, um recurso está habilitado e requer uma licença do NX-OS LAN Enterprise Services.

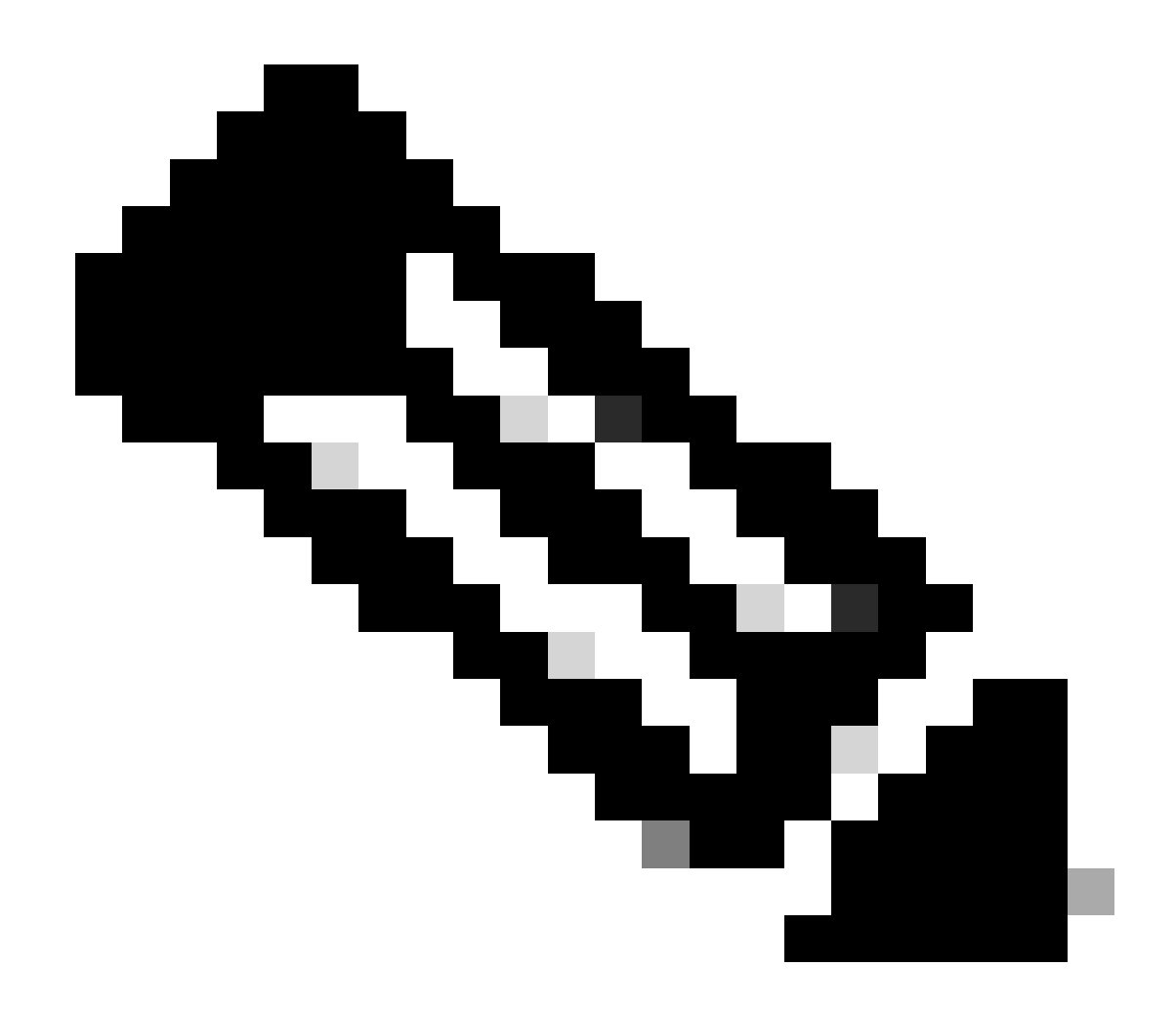

Observação: o NX-OS sempre solicita os nós de folha na hierarquia de licenças. O NX-OS sempre solicita licenças baseadas em recursos, em vez de licenças baseadas em níveis.

Nexus(config)# feature eigrp

Etapa 8. Confirme se você tem a licença esperada (baseada em recurso) em uso.

Nexus# show license summaryLicense Usage:LicenseEntitlement tagCount StatusLAN license for Nexus 9... (LAN\_ENTERPRISE\_SERVICES\_PKG)1Nexus# show license usage LAN\_ENTERPRISE\_SERVICES\_PKG

Feature List:

Etapa 9. Verifique se a licença esperada é consumida no site da Cisco.

Faça login no Cisco Software Central > Smart Software Licensing > Inventory > Licenses.

| Cisco Software | Central > Smart S | oftware Licensing    |               |                      |                   |              |                 |        | InternalTestDem   | oAccount69.cisco.com |
|----------------|-------------------|----------------------|---------------|----------------------|-------------------|--------------|-----------------|--------|-------------------|----------------------|
| Smart S        | oftware Li        | icensing             |               |                      |                   |              |                 |        | SL Product I      | Details Support Help |
| Alerts Inven   | tory Convert to   | Smart Licensing   Re | eports Prefer | ences   On-Prem Ac   | counts   Activity |              |                 |        |                   |                      |
| Virtual Acc    | ount: CML - I     | opaez                |               |                      |                   |              |                 |        | 1 Major           | Hide Alerts          |
| General        | Licenses          | Product Instances    | Event Log     |                      |                   |              |                 |        |                   |                      |
|                |                   |                      |               |                      |                   |              |                 |        | By Na             | me   By Tag          |
| Available      | e Actions 👻       | Manage Licens        | e Tags        | License Reservation. | .   🗗             | 🗸 Show       | License Transac | tions  | Search by License | 0                    |
|                |                   |                      |               |                      |                   |              |                 |        | Ad                | vanced Search 🗸      |
| Licens         | se                |                      | Billing       | Available to Use     | In Use            | Substitution | Balance         | Alerts |                   | Actions              |
|                | - Base            |                      | Prepaid       | 10                   | 0                 | -            | +10             |        |                   | Actions -            |
| ⊕ CML -        | - Nodes           |                      | Prepaid       | 2000                 | 0                 | ·            | +2000           |        |                   | Actions -            |
|                | S LAN for Nexus   | 9300 10G+ Leaf XF    | Prepaid       | 1                    | 1                 |              | 0               |        |                   | Actions -            |
|                |                   |                      |               |                      |                   |              |                 |        |                   |                      |

Faça login no Cisco Software Central > Smart Software Licensing > Inventory > Licenses, clique na licença esperada na lista para ver os detalhes.

| /erview | Product Instances        | Event Log      | Transaction History |              |                  |
|---------|--------------------------|----------------|---------------------|--------------|------------------|
| Produ   | ct Instance              |                |                     | Product Type | Licenses used    |
| UDI_F   | PID:N9K-C9336C-FX2; UDI_ | SN:FDO24400PT4 | 0                   | N9300        | 0                |
|         |                          |                |                     |              |                  |
|         |                          |                |                     |              | Showing 1 Record |

Etapa 10. Verifique se a comunicação com o site da Cisco foi bem-sucedida.

```
Nexus# show license status
Utility:
Status: DISABLED
Smart Licensing using Policy:
Status: ENABLED
```

Data Privacy: Sending Hostname: yes Callhome Hostname Privacy: DISABLED Smart Licensing Hostname Privacy: DISABLED Version Privacy: DISABLED Transport: Type: Smart URL: https://smartreceiver.cisco.com/licservice/license Proxy: Not configured Policy: Policy in use: Merged from multiple sources Reporting ACK required: Yes Unenforced/Non-Export: First report requirement (days): 90 (CISCO default) Ongoing reporting frequency (days): 365 (CISCO default) On change reporting (days): 90 (CISCO default) Enforced (Perpetual/Subscription): First report requirement (days): 0 (CISCO default) Ongoing reporting frequency (days): 0 (CISCO default) On change reporting (days): 0 (CISCO default) Export (Perpetual/Subscription): First report requirement (days): 0 (CISCO default) Ongoing reporting frequency (days): 0 (CISCO default) On change reporting (days): 0 (CISCO default) Miscellaneous: Custom Id: <empty> Usage reporting: Last ACK received: Jul 21 19:28:32 2023 UTC Next ACK deadline: Jul 20 19:28:32 2024 UTC Reporting push interval: 30 days Next ACK push check: <none> Next report push: Aug 20 19:23:33 2023 UTC Last report push: Jul 21 19:23:33 2023 UTC Last report file write: <none> Trust Code installed: Jul 21 19:18:04 2023 UTC Active: PID: N9K-C9336C-FX2, SN: FD024400PT4 Jul 21 19:18:04 2023 UTC

Nexus#

Método 2: CSLU

Antes do NXOS 10.3(2)F, somente o VRF de gerenciamento era suportado no modo de transporte CSLU. A partir do NXOS 10.3(2)F, o VRF de não gerenciamento também é suportado.

Etapa 1. Configure o cliente DNS.

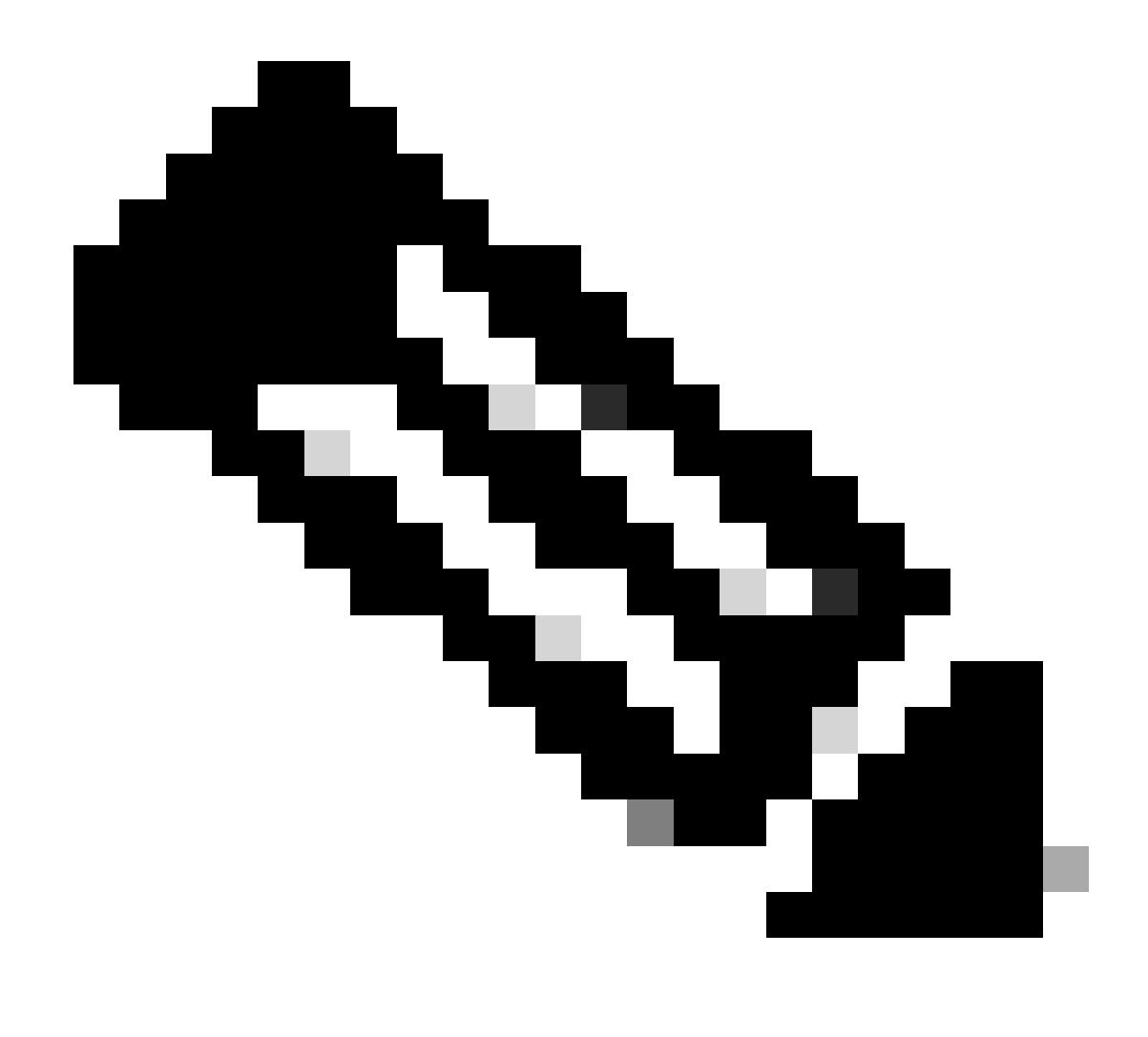

Observação: você pode passar para a etapa 3 se não estiver usando um FQDN (Fully Qualified Domain Name, Nome de domínio totalmente qualificado) no host que está executando a CSLU.

```
Nexus(config)# ip domain-lookup
Nexus(config)# vrf context management
Nexus(config-vrf)# ip name-server <dns server ip>
```

Etapa 2. Adicione uma entrada para cslu-local em seu servidor DNS.

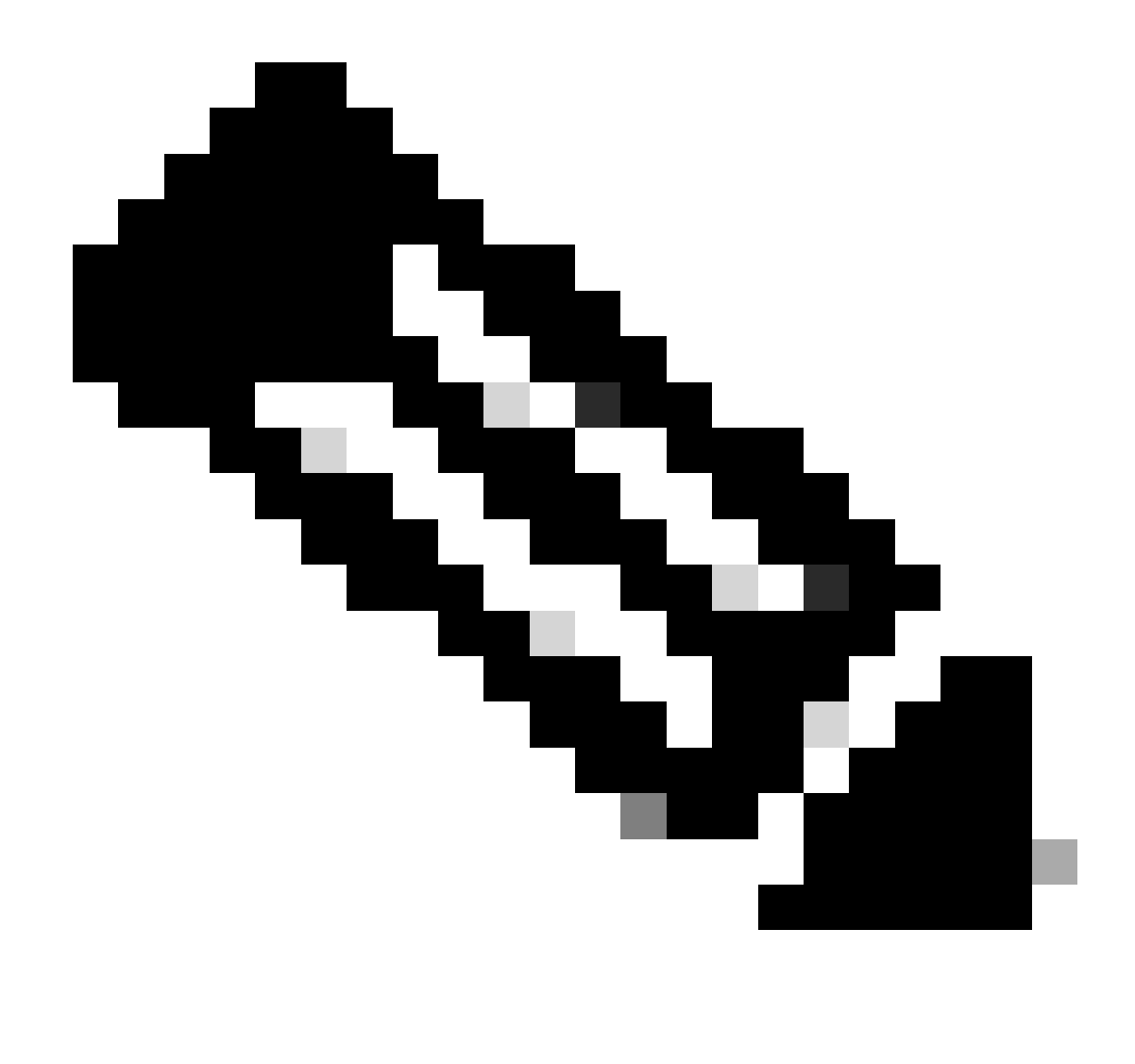

Observação: o Nexus descobre automaticamente o nome de host cslu-local e cslulocal.<domínio>

Etapa 3. verifique se o transporte cslu está configurado. Esta é a configuração padrão.

Nexus(config)# license smart transport cslu

Etapa 4. Indique a URL de transporte da CSLU.

Nexus(config)# license smart url cslu http://<ip address of the host running CSLU>:8182/cslu/v1/pi

Etapa 5. Ative qualquer recurso que exija a licença desejada. Para este exemplo, você habilita um

recurso que requer a licença NX-OS LAN Enterprise Services.

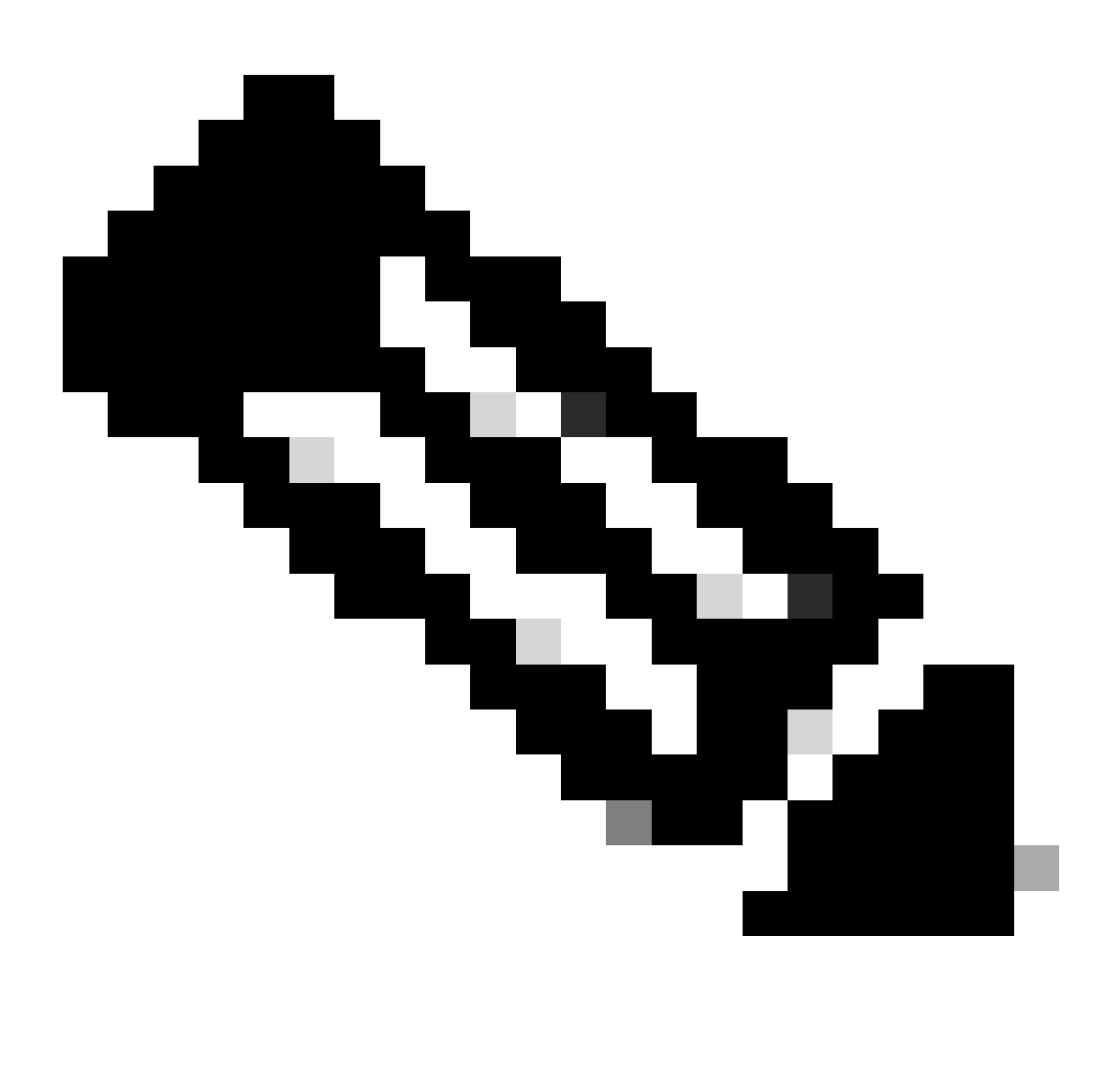

Observação: o NX-OS sempre solicita os nós de folha na hierarquia de licenças. O NX-OS sempre solicita licenças baseadas em recursos, em vez de licenças baseadas em níveis.

Nexus(config)# feature isis

Etapa 6. Confirme se você tem a licença esperada (baseada em recurso) em uso.

| Nexus# show license | summary         |       |        |
|---------------------|-----------------|-------|--------|
| License Usage:      |                 |       |        |
| License             | Entitlement tag | Count | Status |
|                     |                 |       |        |

LAN license for Nexus 9... (LAN\_ENTERPRISE\_SERVICES\_PKG) 1 IN USE Nexus# show license usage LAN\_ENTERPRISE\_SERVICES\_PKG

Feature List: isis

Passo 7. Envie o relatório de uso da licença (conhecido como relatório RUM) para o CSSM.

```
Nexus# license smart sync all
Initiated sync with backend.
```

Etapa 8. Clique em Refresh Product Instance List e verifique se a instância do produto está presente no CSLU, indicando Complete: Usage report uploaded to CSSM.

Abra CSLU > Inventário > Instâncias de produto.

|       |                          |                               | Log out fro      |
|-------|--------------------------|-------------------------------|------------------|
|       | Inventory Preferences    | Scheduler                     |                  |
| Produ | ict Instances            | Refresh Product Instance List |                  |
|       | Name                     | Last Contact                  | Alerts           |
|       | Filter by Device Details | Filter by Last Contact        | Filter by Alerts |
|       |                          |                               |                  |

Etapa 9. Verifique se o Nexus está presente no CSSM. Isso confirma que a comunicação funciona corretamente entre CSLU e CSSM.

Faça login no Cisco Software Central > Smart Software Licensing > Inventory > Product Instance.

| Cisco Software Central > Smart Software Licensing   |                         |                      | 0                                   | InternalTestDemoAccount69.cisco.com |
|-----------------------------------------------------|-------------------------|----------------------|-------------------------------------|-------------------------------------|
| Smart Software Licensing                            |                         |                      |                                     | SL Product Details Support Help     |
| Alerts Inventory Convert to Smart Licensing Reports | Preferences On-Prem Act | counts Activity      |                                     |                                     |
| Virtual Account: CML - bpaez                        |                         |                      |                                     | 1 Major Hide Alerts                 |
| General Licenses Product Instances E                | vent Log                |                      |                                     |                                     |
| Authorize License-Enforced Features                 |                         |                      | Search by Device or by Product Type | ٥,                                  |
| Name                                                | Product Type            | Last Contact         | Alerts                              | Actions                             |
| UDI_PID:N9K-C9336C-FX2; UDI_SN:FDO24400PT4;         | N9300                   | 2023-Jul-22 01:51:01 |                                     | Actions -                           |
|                                                     |                         |                      |                                     | Showing 1 Record                    |

Etapa 10. Verifique se a licença esperada foi consumida no servidor local CSSM.

Faça login no Cisco Software Central > Smart Software Licensing > Inventory > Licenses.

| Cisco Software Central > S | mart Software Licensing      |               |                      |                  |              |                   |        | InternalTestDem   | noAccount69.cisco. |
|----------------------------|------------------------------|---------------|----------------------|------------------|--------------|-------------------|--------|-------------------|--------------------|
| Smart Softwar              | e Licensing                  |               |                      |                  |              |                   |        | SL Product        | Details Support H  |
| Alerts   Inventory   Co    | nvert to Smart Licensing   R | eports Prefer | ences   On-Prem Ad   | ccounts Activity |              |                   |        |                   |                    |
| Virtual Account: C         | ML - bpaez                   |               |                      |                  |              |                   |        | 1 Major           | Hide Alerts        |
| General                    | Product Instances            | Event Log     |                      |                  |              |                   |        |                   |                    |
|                            |                              |               |                      |                  |              |                   |        | By Na             | me By Tag          |
| Available Actions -        | Manage Licens                | e Tags        | License Reservation. |                  | Show         | / License Transac | tions  | Search by License | ٩,                 |
|                            |                              |               |                      |                  |              |                   |        | Ad                | vanced Search 🗸    |
| License                    |                              | Billing       | Available to Use     | In Use           | Substitution | Balance           | Alerts |                   | Actions            |
| € CML - Base               |                              | Prepaid       | 10                   | 0                | -            | +10               |        |                   | Actions -          |
|                            |                              | Prepaid       | 2000                 | 0                | <u>.</u>     | +2000             |        |                   | Actions -          |
|                            | Nexus 9300 10G+ Leaf XF      | Prepaid       | 1                    | 1                | -            | 0                 |        |                   | Actions -          |
|                            |                              |               |                      |                  |              |                   |        |                   |                    |

Faça login no Cisco Software Central > Smart Software Licensing > Inventory > Licenses > Click on License > Product Instances.

| Product Type<br>N9300 | Licenses used    |
|-----------------------|------------------|
| Product Type<br>N9300 | Licenses used    |
| Product Type<br>N9300 | Licenses used    |
| N9300                 | (i)              |
|                       | 8-1              |
|                       | Showing 1 Record |
|                       |                  |
|                       |                  |
|                       |                  |

Etapa 11. Verifique se a comunicação com o site da Cisco foi bem-sucedida.

```
Nexus# show license status
Utility:
    Status: DISABLED
Smart Licensing using Policy:
    Status: ENABLED
Data Privacy:
    Sending Hostname: yes
    Callhome Hostname Privacy: DISABLED
        Smart Licensing Hostname Privacy: DISABLED
    Version Privacy: DISABLED
Transport:
    Type: CSLU
    Cslu address: http://10.201.255.233:8182/cslu/v1/pi
Policy:
    Policy in use: Merged from multiple sources
    Reporting ACK required: Yes
    Unenforced/Non-Export:
        First report requirement (days): 90 (CISCO default)
        Ongoing reporting frequency (days): 365 (CISCO default)
        On change reporting (days): 90 (CISCO default)
    Enforced (Perpetual/Subscription):
        First report requirement (days): 0 (CISCO default)
        Ongoing reporting frequency (days): 0 (CISCO default)
        On change reporting (days): 0 (CISCO default)
    Export (Perpetual/Subscription):
        First report requirement (days): 0 (CISCO default)
        Ongoing reporting frequency (days): 0 (CISCO default)
        On change reporting (days): 0 (CISCO default)
Miscellaneous:
    Custom Id: <empty>
Usage reporting:
    Last ACK received: <none>
    Next ACK deadline: Oct 20 01:09:12 2023 UTC
    Reporting push interval: 30 days
    Next ACK push check: Jul 22 01:18:02 2023 UTC
    Next report push: Aug 21 01:13:03 2023 UTC
    Last report push: Jul 22 01:13:03 2023 UTC
```

Last report file write: <none>

Trust Code installed: <none>

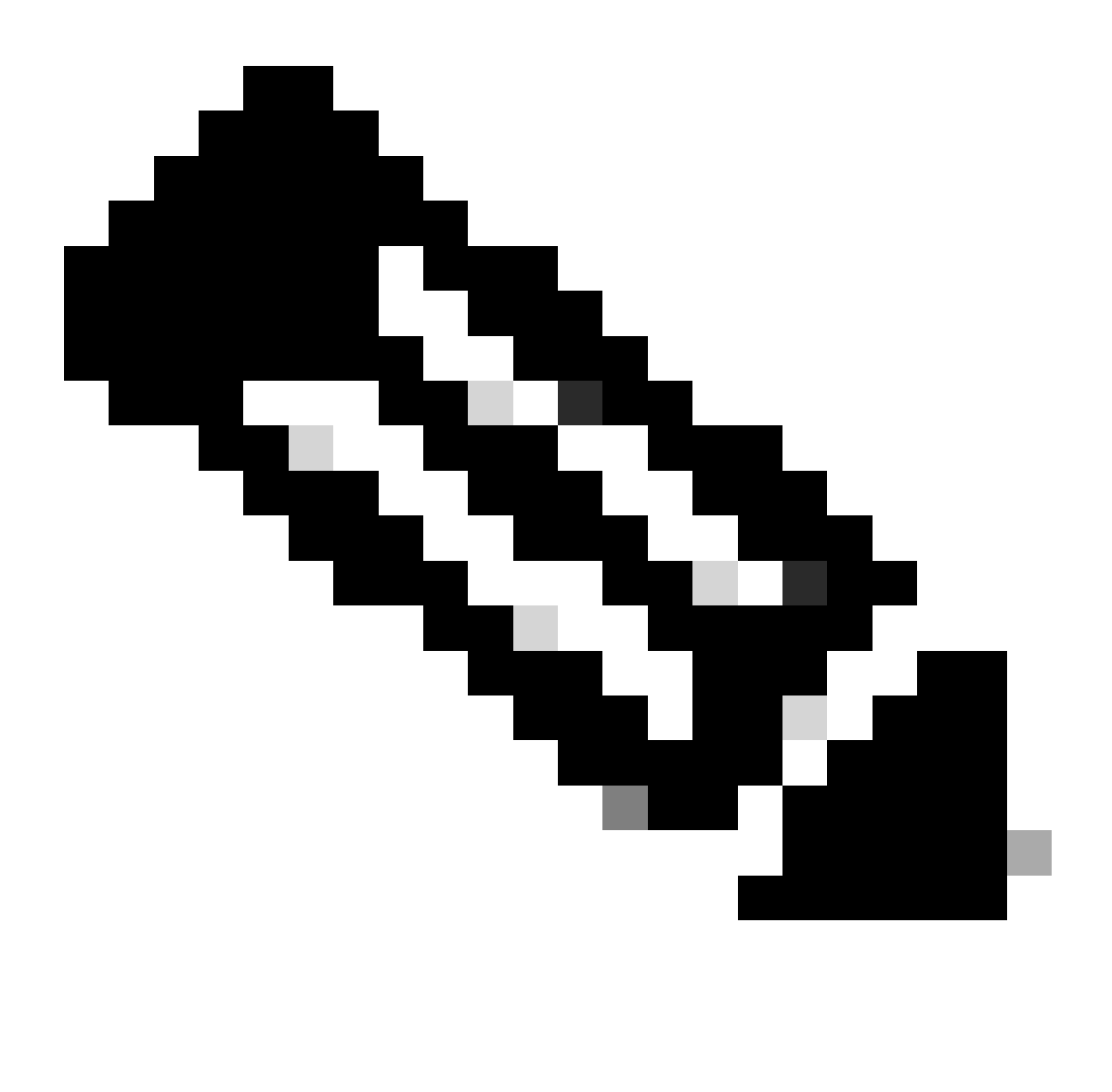

Note:

Espera-se ver Código de confiança instalado como no status show license usando esse método.

Espera-se que o Último ACK seja recebido como no status show license na primeira vez que você sincroniza com o CSSM On-Prem. Isso é alterado após a conclusão do envio do primeiro relatório Próximo.

Método 3: Servidor de licença local

• Somente o modo de transporte CSLU é suportado no local.

 Antes do NXOS 10.3(2)F, somente o VRF de gerenciamento era suportado no modo de transporte CSLU. A partir do NXOS 10.3(2)F, o VRF de não gerenciamento também é suportado.

Etapa 1. Configure o cliente DNS.

Nexus(config)# ip domain-lookup Nexus(config)# vrf context management Nexus(config-vrf)# ip name-server <dns server ip>

Etapa 2. Verifique se o transporte CSLU está configurado. Esta é a configuração padrão.

```
Nexus(config)# license smart transport cslu
```

Etapa 3. Identifique o URL de transporte da CSLU.

Faça login no CSSM On-Prem > Smart Software Manager On-Prem > Select Local Virtual Account (canto superior direito). No menu suspenso, escolha Inventory > General e clique em CSLU Transport URL para copiar.

| On-Prem License Workspace                                                                                                    |                                                                                                    | cisco                                                                                                    | Admin Workspace 🛔 Hello, Bidkar Herson Paez Lampon Log                                                                                                    |
|----------------------------------------------------------------------------------------------------|----------------------------------------------------------------------------------------------------|----------------------------------------------------------------------------------------------------|----------------------------------------------------------------------------------------------------|
| Smart Software Manager On-Prem > Smart Licensing                                                                                                    |                                                                                                    |                                                                                                    | 📃 CX Americas DCRS VXLAN v4 👻                                                                                                    |
| Smart Licensing                                                                                                    |                                                                                                    |                                                                                                    |                                                                                                    |
| Alerts Inventory Convert to                                                                                                    | Smart Licensing Reports                                                                                                    | Preferences Activity                                                                                                    |                                                                                                    |
| Local Virtual Account: Default General Licenses                                                                                                    | Product Instances SL U                                                                                                    | Jsing Policy Event Log                                                                                                    |                                                                                                    |
| Local Virtual Account Description Default Local Virtual Account:                                                                                                    | This is the default virtual accour<br>Yes                                                                                                    | it created during company account creation                                                                                                    | ь.                                                                                                    |
| Product Instance Registration Tokens<br>The registration tokens below can be used to register on<br>Smart Transport Registration URL. For products that sup<br>still use Smart Call Home, you must configure the "dest<br>Guide for setting the destination URL value.<br>New Token | ew product instances to this Local Virtual <i>J</i><br>oport Smart Licensing Using Policy that us<br>ination address http* on the product to use | Account. For products that support Smart Transpor<br>e cslu as transport, you must configure the "license<br>e the Smart Call Home Registration URL. The recor | t, you must configure the "license smart up" on the product to use the<br>e smart transport cslu" to use the CSLU Transport URL. For legacy products that<br>mmended method is Smart Transport. Please consult your Products Configuration |

Etapa 4. Indique a URL de transporte da CSLU.

Nexus(config)# license smart url cslu https://<on-prem hostname>/cslu/v1/pi/<virtual account>

Etapa 5. Ative qualquer recurso que exija a licença desejada. Para este exemplo, um recurso está habilitado e requer uma licença do NX-OS LAN Enterprise Services.

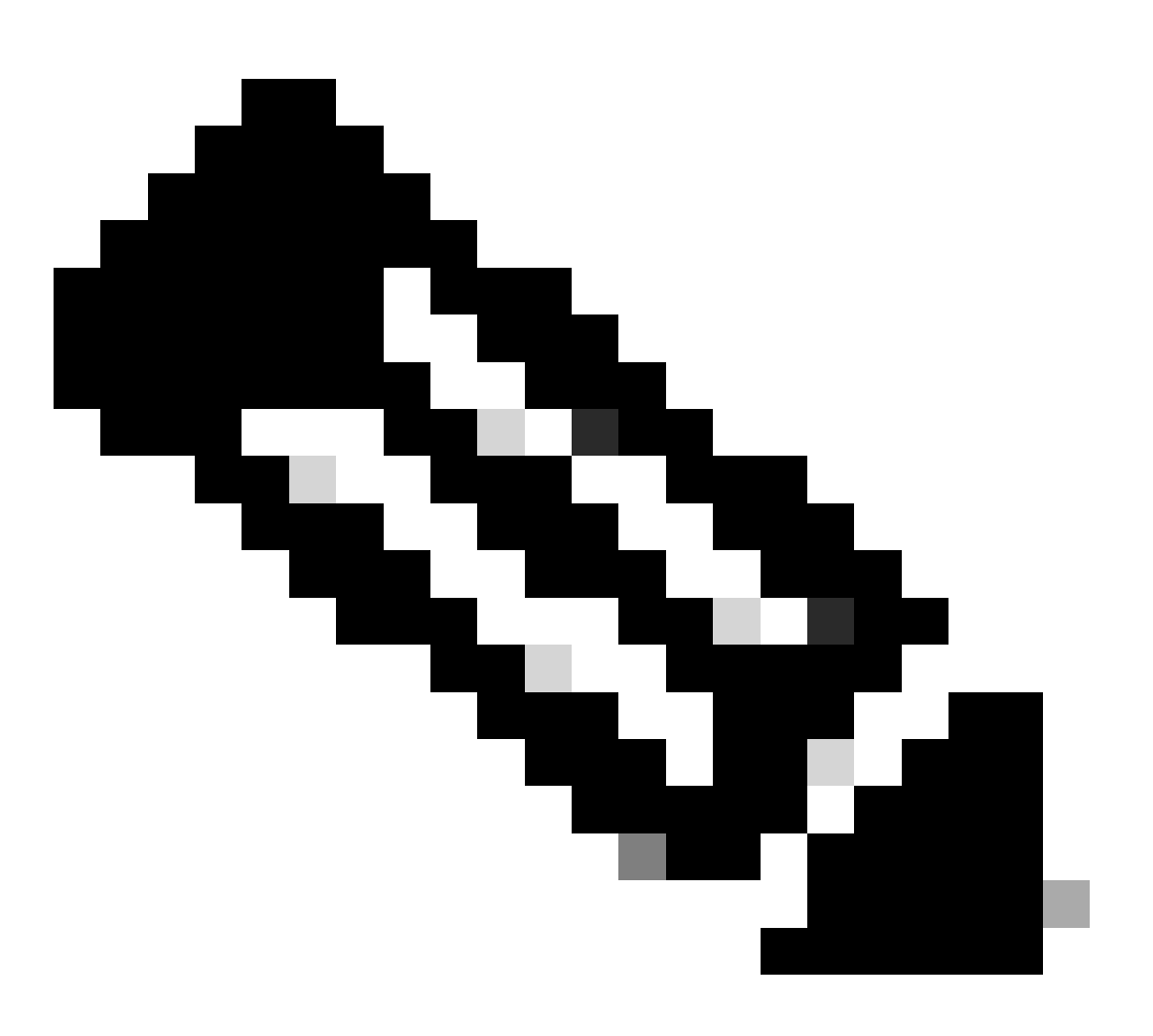

Observação: o NX-OS sempre solicita os nós de folha na hierarquia de licenças.

O NX-OS sempre solicita licenças baseadas em recursos, em vez de licenças baseadas em níveis.

Nexus(config)# feature ospf

Etapa 6. Confirme se você tem a licença esperada (baseada em recurso) em uso.

\_\_\_\_\_

LAN license for Nexus 9... (LAN\_ENTERPRISE\_SERVICES\_PKG) 1 IN USE Nexus# show license usage LAN\_ENTERPRISE\_SERVICES\_PKG

Feature List: ospf

Passo 7. Enviar relatório RUM para CSSM.

Nexus# license smart sync all Initiated sync with backend.

Etapa 8. Verifique se o Nexus está presente no CSSM Local.

Faça login no CSSM On-Prem > Smart Software Manager On-Prem > Select Local Virtual Account (canto superior direito). No menu suspenso, escolha Inventory > SL Using Policy.

| On-Prem Li                      | cense Workspace                                                           |                   | cis                 | ili.<br>co | Admin Workspace | ce 🛔 Hello, Bidkar Herson Paez Lampor | 1 Log Out |
|---------------------------------|---------------------------------------------------------------------------|-------------------|---------------------|------------|-----------------|---------------------------------------|-----------|
| Smart Software Man<br>Smart L   | ager On-Prem > Smart Licensing                                            |                   |                     |            |                 | CX Americas DCRS VXL                  | 4N v4 👻   |
| Alerts                          | Inventory Convert to Sma                                                  | t Licensing Repo  | Preferences         | Activity   |                 |                                       |           |
| Local Virtua<br>Gene<br>Add Sir | al Account: Default<br>bral Licenses<br>hgle Product Actions for Selected | Product Instances | SL Using Policy     | Event Log  |                 |                                       |           |
| Ð                               |                                                                           |                   |                     |            |                 | Search by Name Q                      |           |
|                                 |                                                                           |                   |                     |            | 10 - Showin     | ng Page 1 of 1(1 Records) 🛛 🗐 🕪 🕨     |           |
|                                 | Name<br>UDI_PID:N9K-C9336C-                                               | Product Type      | Last Contact        |            | Alerts          | product instance                      |           |
|                                 | FX2;UDL_SN:FD02434107N;UDL_VID;                                           | 19900             | 2020-00-20 10:11:29 |            | 10 Showing      | ng Page 1 of 1(1 Records) 14 44 D D   |           |

Etapa 9. Verifique se a licença esperada foi consumida no servidor local CSSM.

Faça login no CSSM On-Prem > Smart Software Manager On-Prem > Select Local Virtual Account (canto superior direito) no menu suspenso > Inventory > Licenses.

| On-Prem License Workspace                                                                                             |                        | cisco            |                      | Admin Workspace      | Hello, Bidkar Herson Paez Lampon                            | Log Ou |
|----------------------------------------------------------------------------------------------------|------------------------|------------------|----------------------|----------------------|-------------------------------------------------------------|--------|
| Smart Software Manager On-Prem > Smart Licensing<br>Smart Licensing                                                   |                        |                  |                      |                      | CX Americas DCRS VXLAN v                                    | 4 🕶    |
| Alerts Inventory Convert to Smar                                                                                      | t Licensing Reports    | Preferences      | Activity             |                      |                                                             |        |
| Local Virtual Account:     Default       General     Licenses     I       Available Actions +     Manage License Tags | Product Instances SL U | Jsing Policy Eve | nt Log               |                      | By Name By Tag                                              |        |
| License                                                                                                    | Billing Available to   | Use In Use       | Substitution Balance | 10 Showing<br>Alerts | h by License Q<br>Page 1 of 1(6 Records) 네 쇄 과 제<br>Actions |        |
| NXOS LAN for Nexus 9300 10G+ Leef XF                                                                                  | Prepaid 1              | 1                | - 0                  | S Insufficient Lice  | nses Actions -<br>Page 1 of 1(6 Records) K ≪ >> M           |        |

Faça login no CSSM On-Prem > Smart Software Manager On-Prem > Select Local Virtual Account (canto superior direito). No menu suspenso, escolha Inventory > Licenses. Clique na licença esperada na lista para ver os detalhes.

#### NXOS LAN for Nexus 9300 10G+ Leaf XF In Default

| Overview      | Product Instances     | Event Log Transactio | on History   |               |
|---------------|-----------------------|----------------------|--------------|---------------|
| Product Insta | ance                  |                      | Product Type | Licenses Used |
| UDI_PID:N9    | K-C9336C-FX2;UDI_SN:F | DO2434107N;UDI_VID:; | N9300        | (1)           |

30

Transfer License...

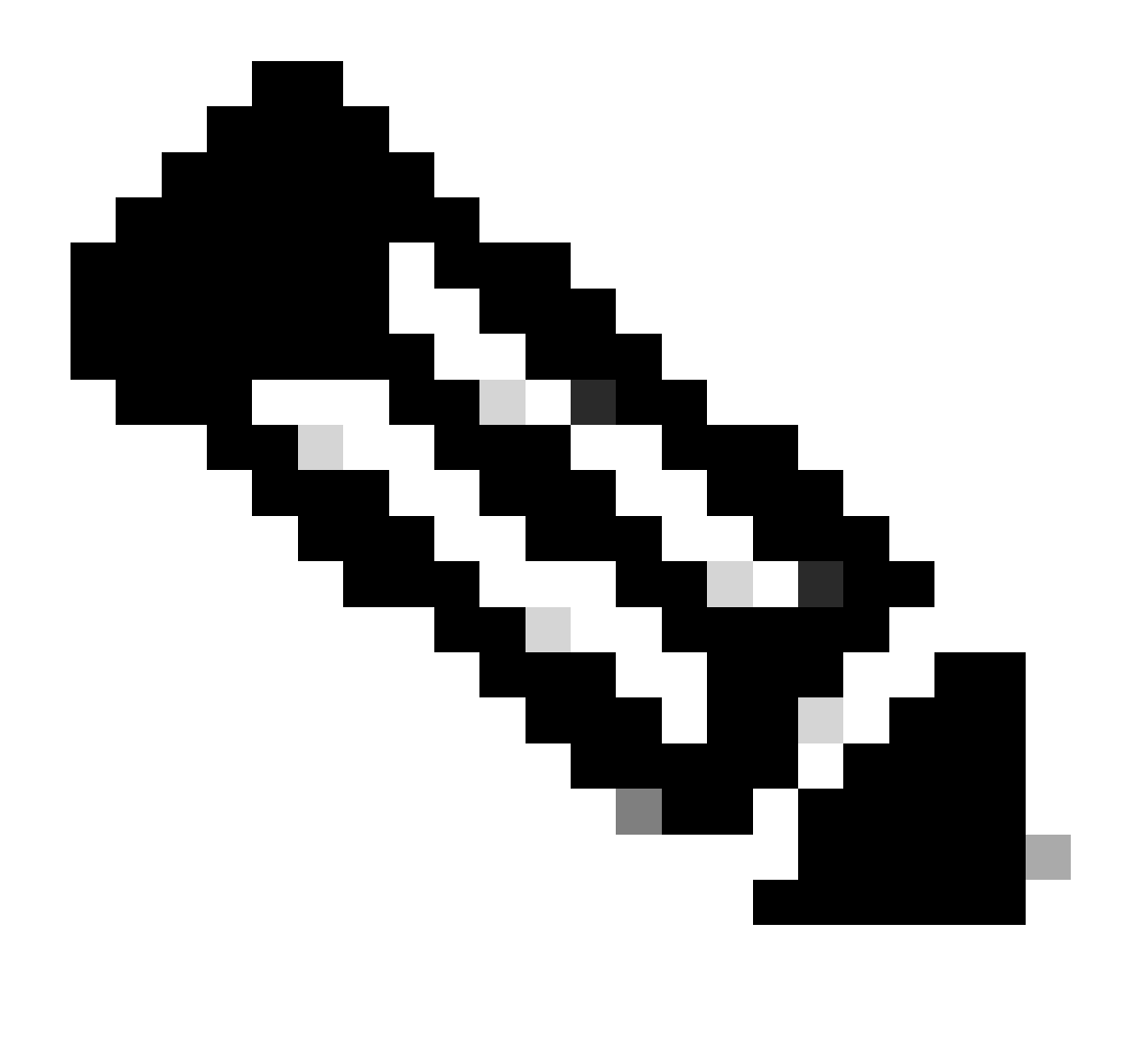

Observação: espera-se que o Código de Confiança Instalado como <none> no status show license usando esse método.

Espera-se que o Último ACK seja recebido como no status show license na primeira vez que você sincroniza com o CSSM On-Prem. Isso é alterado após a conclusão do envio do primeiro relatório Próximo.

Método 4: off-line

Etapa 1. Desabilite o modo de transporte inteligente.

Nexus(config)# license smart transport off

Etapa 2. Ative qualquer recurso que exija a licença desejada. Para este exemplo, um recurso está

habilitado e requer uma licença do NX-OS LAN Enterprise Services.

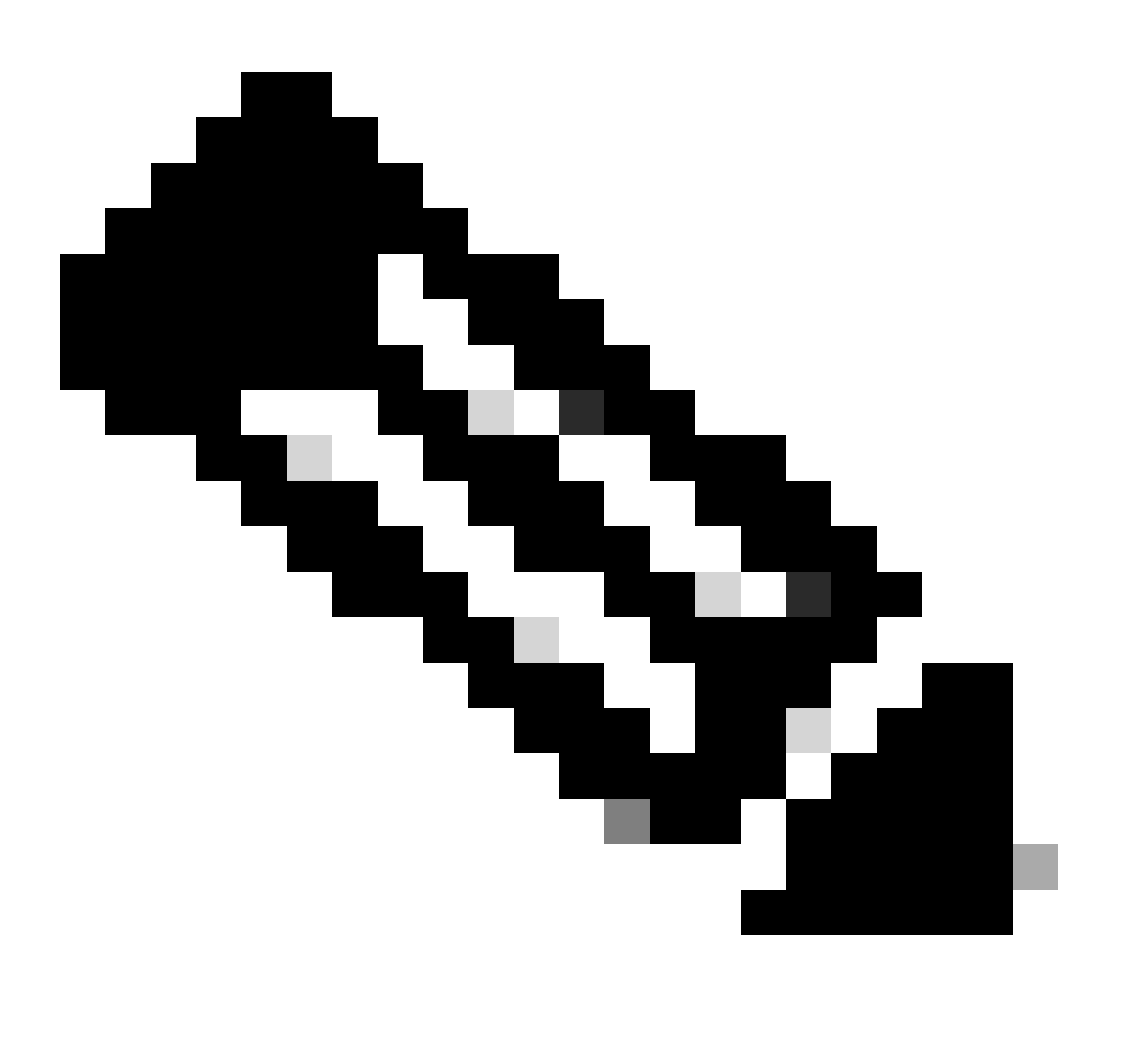

Observação: o NX-OS sempre solicita os nós de folha na hierarquia de licenças.

O NX-OS sempre solicita licenças baseadas em recursos, em vez de licenças baseadas em níveis.

Os relatórios RUM não poderão ser salvos se nenhum recurso de licenciamento estiver ativo. Os relatórios de RUM capturam as transações de licenciamento no dispositivo para carregamento. Em um dispositivo iniciante, não há nada a ser relatado, portanto, ele está vazio e não foi gerado.

Nexus(config)# feature bgp

Etapa 3. Confirme se você tem a licença esperada (baseada em recurso) em uso.

Etapa 4. Gerar e salvar relatório RUM.

```
Nexus# license smart save usage all bootflash:all_rum.txt
Success: Saved in bootflash:/all_rum.txt.
```

Etapa 5. Copie o arquivo da Etapa 4 em um dispositivo com conexão com a Internet.

Etapa 6. Carregar o relatório RUM (dados de uso) no CSSM.

Faça login no Cisco Software Central > Smart Software Licensing > Reports > Usage Data Files.

Etapa 6a. Clique em Carregar dados de uso.

| Cisco Software | Central > Smart Softwar     | re Licensing            |                       |                      |           |                          | ı ش          | InternalTestDemoAccou | unt69.cisco.com |
|----------------|-----------------------------|-------------------------|-----------------------|----------------------|-----------|--------------------------|--------------|-----------------------|-----------------|
| Smart S        | oftware Licer               | nsing                   |                       |                      |           |                          |              | SL Product Details    | Support Help    |
| Alerts Inven   | tory   Convert to Smart     | Licensing Report        | ts Preferences        | On-Prem Accounts     | Activity  |                          |              |                       |                 |
| Reports        |                             |                         |                       |                      |           |                          |              |                       |                 |
| Report         | Usage Data Files            | Reporting Policy        | Synch File for        | r Device Controllers |           |                          |              |                       |                 |
| Devices can    | be configured to report the | e features that they ar | e using.              |                      |           |                          |              |                       |                 |
| This usage th  | nen determines which licer  | nses are needed, in o   | rder to be compliant. |                      |           |                          |              |                       |                 |
| Upload U       | Usage Data                  |                         |                       |                      |           | Search by File Name, Vir | tual Account |                       | 0               |
| 🕀 Usage        | Data File                   | Re                      | eported               | Virtual Account      | Reporting | Status                   | Devices      | Acknowledgemer        | nt              |

Etapa 6b. Clique em Procurar.

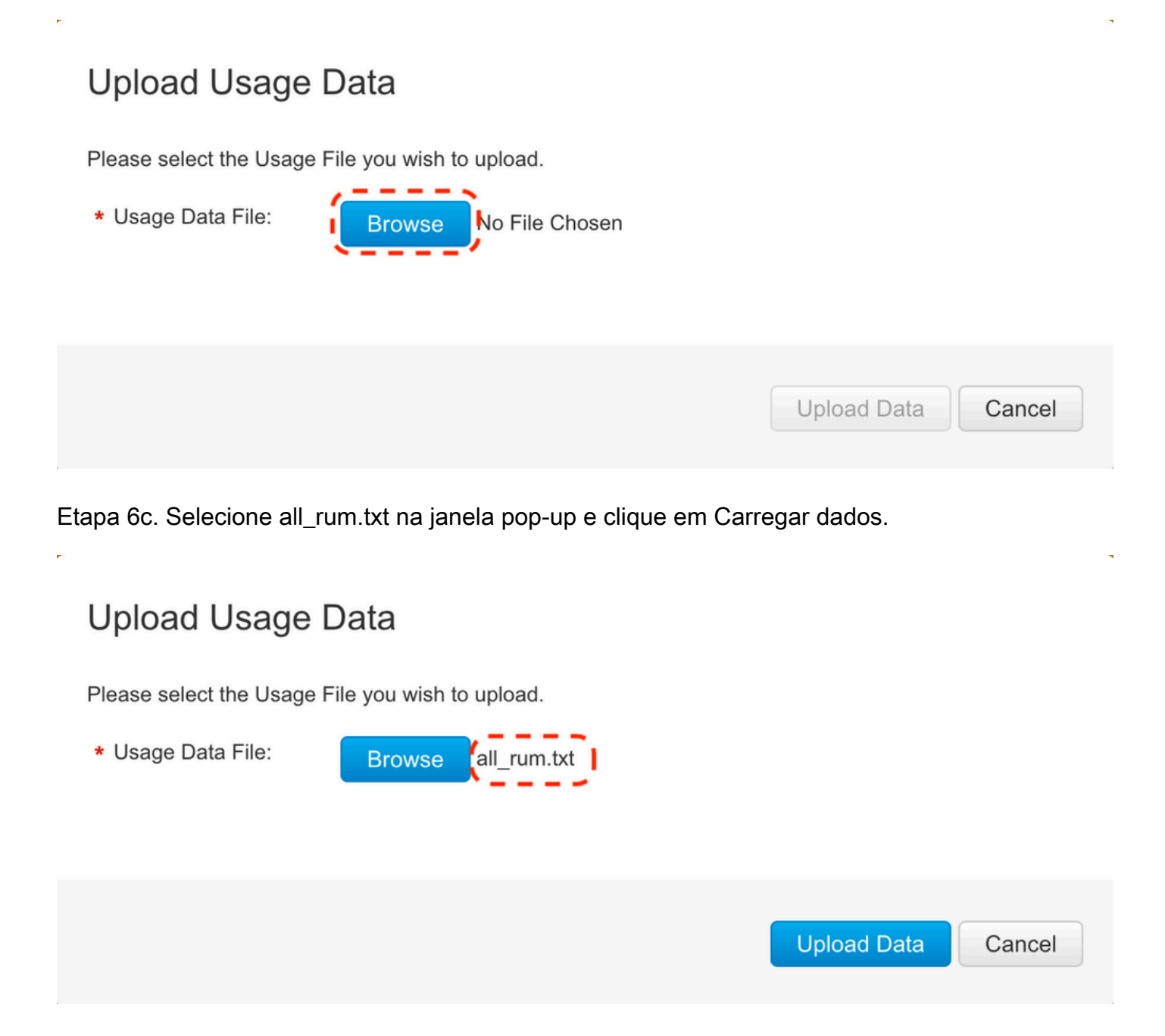

Etapa 6d. Selecione a Virtual Account que recebe o arquivo carregado no menu suspenso e clique em Ok.

## Select Virtual Accounts

Some of the usage data files do not include the name of the virtual account that the data refers to, or the virtual account is unrecognized.

## Select Virtual Accounts

Some of the usage data files do not include the name of the virtual account that the data refers to, or the virtual account is unrecognized.

Please select an account:

| ▲○ Select one account for all files: | Select VA   |
|--------------------------------------|-------------|
| Select a virtual account per file:   | CML - bpaez |
|                                      |             |

X

X

## Select Virtual Accounts

Some of the usage data files do not include the name of the virtual account that the data refers to, or the virtual account is unrecognized.

Please select an account:

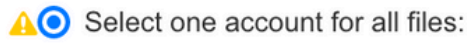

Select a virtual account per file:

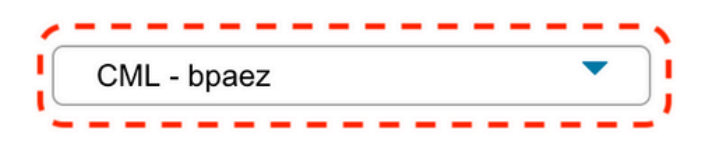

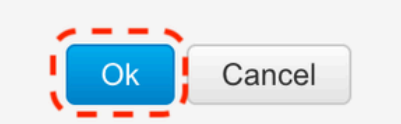

Passo 7. Aguarde até que Reporting Status seja alterado para No errors e clique em Download para obter o arquivo ACK.

| Cisco Software Central > Smart Soft                                                                                                    | ware Licensing                                             |                             |                          |                                 | đ                               | InternalTestDemoAccou | int69.cisco            |
|----------------------------------------------------------------------------------------------------|------------------------------------------------------------|-----------------------------|--------------------------|---------------------------------|---------------------------------|-----------------------|------------------------|
| Smart Software Lic                                                                                                    | ensing                                                     |                             |                          |                                 |                                 | SL Product Details    | Support                |
| Nerts   Inventory   Convert to Sn                                                                                                    | nart Licensing   Reports                                   | Preference                  | s On-Prem Accounts A     | ctivity                         |                                 |                       |                        |
| Reports                                                                                                    |                                                            |                             |                          |                                 |                                 |                       |                        |
| Report Usage Data Files                                                                                                    | Reporting Policy                                           | Synch File                  | o for Device Controllers |                                 |                                 |                       |                        |
| Devices can be configured to repor<br>This usage then determines which                                                                           | t the features that they are<br>licenses are needed, in or | using.<br>ler to be complia | int.                     |                                 |                                 |                       |                        |
| Upload Usage Data                                                                                                    |                                                            |                             |                          | Search by File                  | e Name, Virtual Account         |                       | 0                      |
| Usage Data File                                                                                                    | Re                                                         | ported                      | Virtual Account          | Reporting Status                | Devices                         | Acknowledgeme         | nt                     |
| all_rum.txt                                                                                                    | 202                                                        | 23-Jul-22                   | CML - bpaez              | A Data Being Processed          |                                 | Pending               |                        |
| isco Software Central > Smart Soft<br>Smart Software Lic                                                                                         | ware Licensing<br>ensing                                   |                             |                          |                                 | đ                               | InternalTestDemoAccou | int69.ciscc<br>Support |
| lerts Inventory Convert to Sn                                                                                                    | art Licensing Reports                                      | Preference                  | s On-Prem Accounts A     | ctivity                         |                                 |                       |                        |
|                                                                                                    | Reporting Policy                                           | Synch File                  | o for Device Controllers |                                 |                                 |                       |                        |
| Report Usage Data Files                                                                                                    | Reporting Folloy                                           |                             |                          |                                 |                                 |                       |                        |
| Devices can be configured to repor<br>This usage then determines which                                                                           | t the features that they are icenses are needed, in ord    | using.<br>ler to be complia | int.                     |                                 |                                 |                       |                        |
| Devices can be configured to repor<br>This usage then determines which<br>Upload Usage Data                                                      | the features that they are icenses are needed, in ord      | using.<br>der to be complia | int.                     | Search by File                  | e Name, Virtual Account         |                       | 0,                     |
| Usage Data Files       Devices can be configured to repor       This usage then determines which       Upload Usage Data       ① Usage Data File | the features that they are icenses are needed, in ord      | using.<br>der to be complia | Virtual Account          | Search by File Reporting Status | e Name, Virtual Account Devices | Acknowledgeme         | o,<br>nt               |

Etapa 8. Verifique se o Nexus está presente no CSSM.

| Cisco Software Central > Smart Software Licensing         |                        |                      | (                                   | InternalTestDemoAccount69.cisco.com |
|-----------------------------------------------------------|------------------------|----------------------|-------------------------------------|-------------------------------------|
| Alerts   Inventory   Convert to Smart Licensing   Reports | Preferences On-Prem Ac | counts Activity      |                                     |                                     |
| Virtual Account: CML - bpaez                              |                        |                      |                                     | 1 Major Hide Alerts                 |
| General Licenses Product Instances E                      | vent Log               |                      |                                     |                                     |
| Authorize License-Enforced Features                       |                        | [                    | Search by Device or by Product Type | ٩                                   |
| Name                                                      | Product Type           | Last Contact         | Alerts                              | Actions                             |
| UDI_PID:N9K-C9336C-FX2; UDI_SN:FDO24400PT4;               | N9300                  | 2023-Jul-22 01:51:01 |                                     | Actions -                           |
|                                                           |                        |                      |                                     | Showing 1 Record                    |

Etapa 9. Verifique se a licença esperada foi consumida no site da Cisco.

Faça login no Cisco Software Central > Smart Software Licensing > Inventory > Licenses.

| On  | -Prem License Works                                   | space                      | ii<br>C                 | li ili<br>isco | Admin V       | Vorkspace 🛔 Hello, Bidkar                             | Herson Paez Lampon      | Log Ou |
|-----|-------------------------------------------------------|----------------------------|-------------------------|----------------|---------------|-------------------------------------------------------|-------------------------|--------|
| Sma | rt Software Manager On-Prem > Smar<br>Smart Licensing | rt Licensing               |                         |                |               |                                                       | X Americas DCRS VXLAN   | v4 👻   |
|     | Alerts Inventory                                      | Convert to Smart Licensing | Reports Preference      | es Activity    |               |                                                       |                         |        |
|     | Local Virtual Account: Defa<br>General Li             | censes Product Instance    | s SL Using Policy       | Event Log      |               |                                                       |                         |        |
|     | Available Actions - Mana                              | age License Tags           |                         |                |               |                                                       |                         |        |
|     |                                                       |                            |                         |                | 10 -          | By N<br>Search by License                             | ame By Tag              |        |
|     | License                                               | Billing                    | Available to Use In Use | e Substitution | Balance Alert | showing rage for its necord                           | Actions                 |        |
|     | NXOS LAN for Nexus 9300 10                            | IG+ Leaf XF Prepaid        | 1 1                     |                | 0 S           | Insufficient Licenses<br>Showing Page 1 of 1(6 Record | Actions →<br>s) H ≪ D H |        |

Faça login no Cisco Software Central > Smart Software Licensing > Inventory > Licenses, clique na licença esperada na lista para ver os detalhes.

×

Transfer License...

#### NXOS LAN for Nexus 9300 10G+ Leaf XF In Default

| Product Inst | ance                  |                      | Product Type | Licenses Used |  |
|--------------|-----------------------|----------------------|--------------|---------------|--|
|              | K-C9336C-FX2;UDI_SN:F | DO2434107N;0DI_VID:; | N9300        | N_7           |  |

Etapa 10. Carregue o arquivo ACK da etapa 7 para o switch Nexus.

Etapa 11. Instale o arquivo ACK no switch Nexus.

Nexus# license smart import bootflash:ACK\_all\_rum.txt Done smart import.

Etapa 12. Verifique se o ACK foi instalado com êxito.

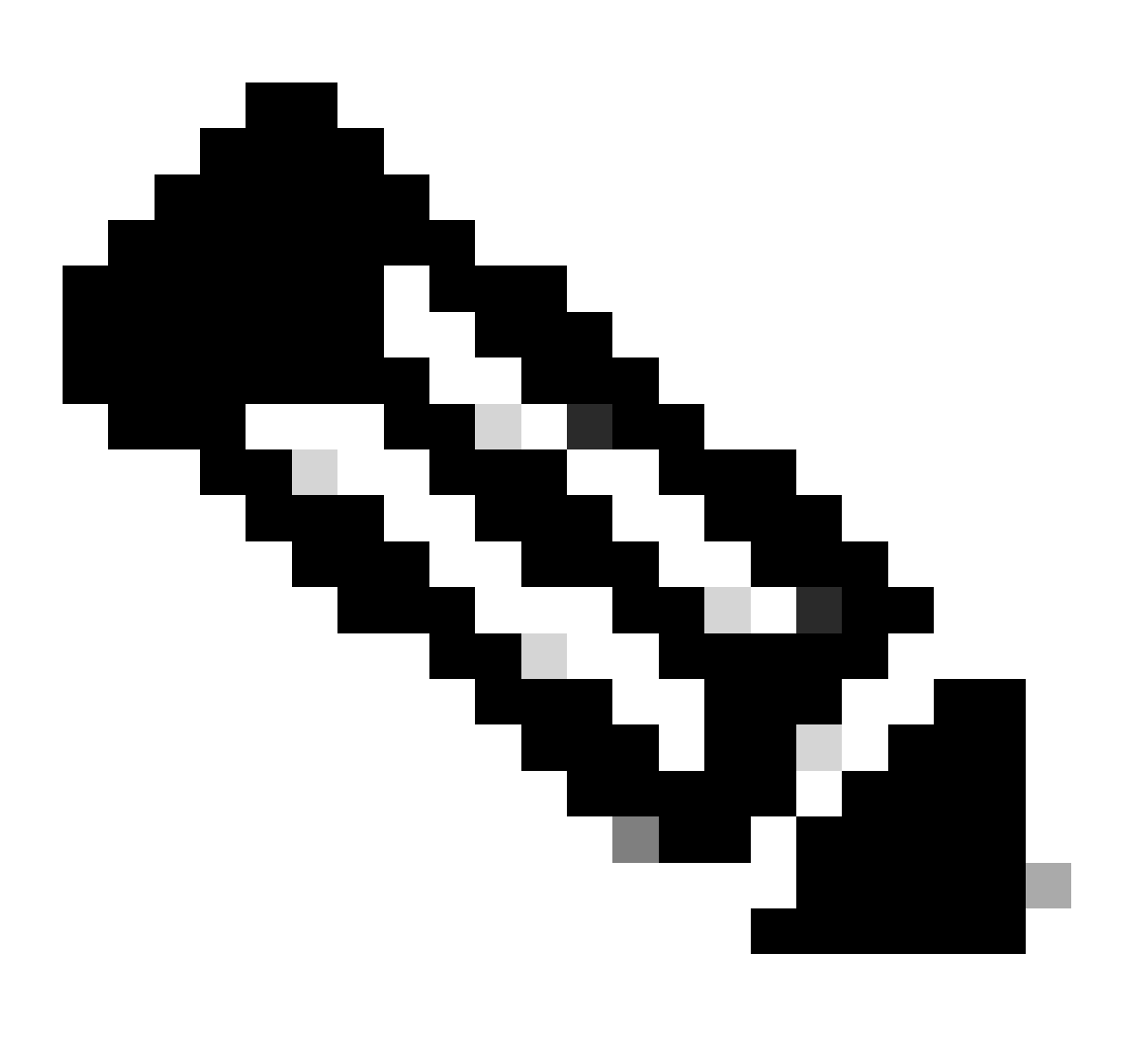

Observação: espera-se que o Código de Confiança Instalado como <none> na saída de show license status usando esse método.

Nexus# show license status Utility:

```
Status: DISABLED
Smart Licensing using Policy:
    Status: ENABLED
Data Privacy:
    Sending Hostname: yes
    Callhome Hostname Privacy: DISABLED
        Smart Licensing Hostname Privacy: DISABLED
    Version Privacy: DISABLED
Transport:
   Type: Off
Policy:
    Policy in use: Merged from multiple sources
    Reporting ACK required: Yes
    Unenforced/Non-Export:
        First report requirement (days): 90 (CISCO default)
        Ongoing reporting frequency (days): 365 (CISCO default)
        On change reporting (days): 90 (CISCO default)
    Enforced (Perpetual/Subscription):
        First report requirement (days): 0 (CISCO default)
        Ongoing reporting frequency (days): 0 (CISCO default)
        On change reporting (days): 0 (CISCO default)
    Export (Perpetual/Subscription):
        First report requirement (days): 0 (CISCO default)
        Ongoing reporting frequency (days): 0 (CISCO default)
        On change reporting (days): 0 (CISCO default)
Miscellaneous:
    Custom Id: <empty>
Usage reporting:
    Last ACK received: Jul 21 20:29:40 2023 UTC
    Next ACK deadline: Oct 19 20:29:40 2023 UTC
    Reporting push interval: 30 days
    Next ACK push check: <none>
    Next report push: Jul 21 20:02:40 2023 UTC
    Last report push: <none>
    Last report file write: <none>
```

Trust Code installed: <none>

## Informações Relacionadas

- Guia de opções de licenciamento do Cisco NX-OS
- Guia do usuário do Cisco Nexus 9000 e 3000 Series NX-OS Smart Licensing Using Policy

#### Sobre esta tradução

A Cisco traduziu este documento com a ajuda de tecnologias de tradução automática e humana para oferecer conteúdo de suporte aos seus usuários no seu próprio idioma, independentemente da localização.

Observe que mesmo a melhor tradução automática não será tão precisa quanto as realizadas por um tradutor profissional.

A Cisco Systems, Inc. não se responsabiliza pela precisão destas traduções e recomenda que o documento original em inglês (link fornecido) seja sempre consultado.